# Comment ajouter des occupations, des déviations et des dates à un forfait existant.

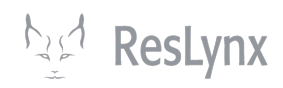

Ce tutoriel vous indiquera comment ajouter, à un forfait que vous avez déjà créé, de nouvelles occupations (types d'hébergement), des déviations (des modifications par rapport aux inclusions normales de votre forfait) et des dates (auxquelles il sera possible de réserver votre forfait).

| Routes             | Utilisateurs         |                         |          |  |
|--------------------|----------------------|-------------------------|----------|--|
| Taxes              | Ajouter Utilisateur  |                         |          |  |
| Fournisseurs       |                      | •                       |          |  |
| Équipements        |                      |                         |          |  |
| Places             | Actions              | Nom                     | Courriel |  |
| Groupes            |                      |                         |          |  |
| Forfaits           |                      |                         |          |  |
| Circuits           |                      |                         |          |  |
| Destination Soleil |                      |                         |          |  |
| Golf<br>Sejours    |                      |                         |          |  |
| Séjour excursion   |                      |                         |          |  |
| Voyages découverte |                      |                         |          |  |
| Marketing          | Affichage de l'éléme | nt 1 à 7 sur 7 éléments |          |  |
| Déviations         |                      |                         |          |  |

## 2 Pour atteindre les paramètres d'**occupations** de votre forfait, cliquez sur « occupations » dans la ligne correspondante.

| uprates LYX               |               |                                   |                                                      |             |             |            |           |       | Profil      | Déconnexio | on    |
|---------------------------|---------------|-----------------------------------|------------------------------------------------------|-------------|-------------|------------|-----------|-------|-------------|------------|-------|
| gurations de compte       | Forfaits      |                                   |                                                      |             |             |            |           |       |             |            |       |
| iptes                     | Ajouter Forfa | it Voir par date                  | s                                                    |             |             |            |           |       |             |            |       |
| ateurs                    | Status        |                                   |                                                      |             |             |            |           | B     | echercher : |            |       |
| ort                       | Public 🗹      | Privé DInactif                    |                                                      |             |             |            |           |       |             |            |       |
| rvations                  | Actions       | Nom                               | Description                                          | Destination |             |            |           |       |             | Inventaire | State |
| notions                   | () - 🥒 - 🗊    | Trésors du<br>Portugual           | Venez découvrir les<br>champs de vignes, les<br>rues | Portugual   | Occupations | Déviations | Marketing | Dates | 40 Places   | 40         | Publ  |
| inations                  | 0 - 🥒 - 💼     | Celebrity<br>Eclipse,<br>Caraïbes | Ce qui est inclus<br>:•Hébergement dans I            |             | Occupations | Déviations | Marketing | Dates | 50 Places   | 50         | Publ  |
| pations<br>ons terrestres | () - 🥒 - 🔟    | 5 jours à Paris                   | Un séjour de cinq nuits à<br>Paris qui vous permet   | Paris       | Occupations | Déviations | Marketing | Dates | 40 Places   | 40         | Pub   |
| s d'embarquements         | Affichage de  | l'élément 1 à 3 su                | r 3 éléments                                         |             |             |            |           |       |             |            |       |
| <b>!</b> S                |               |                                   |                                                      |             |             |            |           |       |             |            |       |
| 3                         |               |                                   |                                                      |             |             |            |           |       |             |            |       |
| nisseurs                  |               |                                   |                                                      |             |             |            |           |       |             |            |       |
| pements                   |               |                                   |                                                      |             |             |            |           |       |             |            |       |
| es                        |               |                                   |                                                      |             |             |            |           |       |             |            |       |
|                           |               |                                   |                                                      |             |             |            |           |       |             |            |       |

**3** Pour ajouter une nouvelle occupations, cliquez ensuite sur **« Ajouter occupations ».** 

| irouprates LYX           |                              |                                   |                                                       |                             |              |                          |           |       | Profil              | Déconne   | xion FR  |
|--------------------------|------------------------------|-----------------------------------|-------------------------------------------------------|-----------------------------|--------------|--------------------------|-----------|-------|---------------------|-----------|----------|
| Configurations de compte | Ajouter Forfait Voir         | par dates                         |                                                       |                             |              |                          |           |       |                     |           |          |
| Comptes                  | Status<br>✓Public ✓Privé □Ir | actif                             |                                                       |                             |              |                          |           |       | Rechercher :        |           |          |
| Itilisateurs             | Actions                      | Nom                               | Description                                           | Destination                 |              |                          |           |       |                     | Inventair | e Statut |
| port                     | () - 🥒 - 🔟                   | Trésors du<br>Portugual           | Venez découvrir les<br>champs de vignes,<br>les rues  | Portugual                   | Occupations  | Déviations               | Marketing | Dates | 40 Places           | 40        | Public   |
| notions                  | () - 🥒 - 🛍                   | Celebrity<br>Eclipse,<br>Caraïbes | Ce qui est inclus<br>:•Hébergement<br>dans I          |                             | Occupations  | Déviations               | Marketing | Dates | 50 Places           | 50        | Public   |
| ompagnateurs             | () - 🥒 - 🛍                   | 5 jours à<br>Paris                | Un séjour de cinq<br>nuits à Paris qui<br>vous permet | Paris                       | Occupations  | Déviations               | Marketing | Dates | 40 Places           | 40        | Public   |
| ipations                 | Ajcuter Occupation           | Actions                           | Index                                                 | Occupation                  |              | Portion terrestr         | e NET ta  | xable | NET non-<br>taxable | Taxes     | Total    |
| s d'embarquements        |                              | 0 - 🥒 - 🛈                         | 1                                                     | Par personne 1<br>Passagers | à 99 ans - 1 | Hotel 4 étoiles (n<br>2) | 4375.0    | 10    | 0.00                | 655.16    | 5030.16  |
| 3                        |                              | 0 - 🥒 - 🛈                         | 30                                                    | Par personne 1<br>Passagers | à 99 ans - 1 | Hôtel 5 étoiles (n<br>2) | 5000.0    | 10    | 0.00                | 0.00      | 5000.00  |
| isseurs                  |                              |                                   |                                                       |                             |              |                          |           |       |                     | Sauve     | egarder  |
| ements                   |                              |                                   |                                                       |                             |              |                          |           |       |                     |           |          |
| S                        | Affichage de l'élément       | 1 à 3 sur 3 élér                  | nents                                                 |                             |              |                          |           |       |                     |           |          |
| 1000                     |                              |                                   |                                                       |                             |              |                          |           |       |                     |           |          |

#### Vous arrivez à la page de configuration des occupations. Vous pourrez alors :

• Sélectionner le type d'occupation (parmi celles que vous avez préalablement configurées dans le menu correspondant);

• Sélectionner la portion terrestre (le type d'hébergement, parmi ceux que vous aurez préalablement configurés dans le menu correspondant);

#### • Déterminer le prix NET taxable et le NET non-taxable.

#### • Sélectionner les taxes et frais désirés

4

• (NB. Les taxes se calculent automatiquement.) (Ne pas considérer l'index.)

| Grouprates LYX           |                                    | Profil | Déconnexion | FR ~ |
|--------------------------|------------------------------------|--------|-------------|------|
| Configurations de compte | Ajouter Occupation 5 jours à Paris |        |             |      |
| Comptes                  | Retour                             |        |             |      |
| Utilisateurs             | Occupation                         |        |             |      |
| Import                   | Veuillez sélectionner              |        |             |      |
| Réservations             | Portion terrestre                  |        |             |      |
| Promotions               | Veuillez sélectionner v            |        |             |      |
| Destinations             | * NET taxable                      |        |             |      |
| Accompagnateurs          | NET non-tevable                    |        |             |      |
| Occupations              |                                    |        |             |      |
| Portions terrestres      | Taxe Montant                       |        |             |      |
| Points d'embarquements   | Veuillez sélectionner *            |        |             |      |
| Routes                   | Index                              |        |             |      |
| Taxes                    | 1                                  |        |             |      |
| Fournisseurs             | Occupation additionelle            |        |             |      |
| Équipements              | Sauvegarder                        |        |             |      |
| Places                   |                                    |        |             |      |
| Groupos                  |                                    |        |             |      |
|                          |                                    |        |             |      |

Made with Scribe - https://scribehow.com

Une fois que vous avez complété tous les champs requis, cliquez sur « Sauvegarder ». Vous reviendrez alors au menu principal de votre forfait.

| Committee              | ουσαματιστι                 |           |   |
|------------------------|-----------------------------|-----------|---|
| Comptes                | Par personne 1 à 99 ans - 1 | Passagers | * |
| Utilisateurs           | * Portion terrestre         |           |   |
| Import                 | Hotel 4 étoiles (max 2)     |           | * |
| Réservations           | * NET taxable               |           |   |
|                        | 4500                        |           |   |
| Promotions             | NET non-taxable             |           |   |
| Destinations           |                             |           |   |
| Accompagnateurs        | Тахе                        | Montant   |   |
| Occupations            | Veuillez sélectionner 🔹     |           |   |
| Portions terrestres    | TPS (0.05)                  | 225,00    | - |
| Points d'embarquements |                             |           | = |
| Routes                 | TVQ (0.09975)               | 448,88    | - |
| Taxes                  | Index                       |           |   |
| Fournisseurs           | 1                           |           |   |
| Fournisseurs           | Occupation additionelle     |           |   |
| Équipements            |                             |           |   |
| Places                 | Sauvegarder                 |           |   |
| Overland               |                             |           |   |

6

5

Il vous est aussi possible de modifier les tarifs de vos différentes occupations directement dans le menu « occupations » de votre forfait. Vous n'avez qu'à modifier les tarifs dans les boites de dialogues correspondantes, et ceux-ci se mettront à jour automatiquement. Cliquez toutefois sur « sauvegarder » après l'opération.

| orates LYX         |                              |                                   |                                                       |                             |                |                       |              |       | Profil       | Déconne   | xion  |
|--------------------|------------------------------|-----------------------------------|-------------------------------------------------------|-----------------------------|----------------|-----------------------|--------------|-------|--------------|-----------|-------|
| urations de compte | Status<br>☑Public ☑Privé □Ir | nactif                            |                                                       |                             |                |                       |              |       | Rechercher : |           |       |
| tes                | Actions                      | Nom                               | Description                                           | Destination                 |                |                       |              |       |              | Inventair | re S  |
| teurs              | () - 🖋 - 🗊                   | Trésors du<br>Portugual           | Venez découvrir les<br>champs de vignes,<br>les rues  | s<br>Portugual              | Occupations    | Déviations            | Marketing    | Dates | 40 Places    | 40        | F     |
| vations            | [] - 🥜 - 🔟                   | Celebrity<br>Eclipse,<br>Caraïbes | Ce qui est inclus<br>:•Hébergement<br>dans l          |                             | Occupations    | Déviations            | Marketing    | Dates | 50 Places    | 50        | F     |
| tions              | [] - 🖉 - 🔟                   | 5 jours à<br>Paris                | Un séjour de cinq<br>nuits à Paris qui<br>vous permet | Paris                       | Occupations    | Déviations            | Marketing    | Dates | 40 Places    | 40        | F     |
| npagnateurs        | Ajouter Occupation           |                                   |                                                       |                             |                |                       |              |       | NET non-     |           |       |
| ations             |                              | Actions                           | Index                                                 | Occupation                  |                | Portion terres        | tre NET tax  | able  | taxable      | Taxes     | Tota  |
| ns terrestres      |                              | () - 🥒 - 🛍                        | 1                                                     | Par personne<br>Passagers   | 1 à 99 ans - 1 | Hotel 4 étoiles<br>2) | (max 4375.00 | a )   | 0.00         | 655.16    | 5030  |
| d'embarquements    |                              | () - 🥒 - 🛍                        | 1                                                     | Par personne '<br>Passagers | 1 à 99 ans - 1 | Hotel 4 étoiles<br>2) | (max 4500.00 | 0     | 0.00         | 673.88    | 5173  |
|                    |                              | () - 🥒 - 🗊                        | 30                                                    | Par personne<br>Passagers   | 1 à 99 ans - 1 | Hôtel 5 étoiles<br>2) | (max 5000.00 | D     | 0.00         | 0.00      | 5000  |
| sseurs             |                              |                                   |                                                       |                             |                |                       |              |       |              | Sauve     | egard |
| ments              |                              |                                   |                                                       |                             |                |                       |              |       |              |           |       |
|                    | Affichage de l'élémen        | t 1 à 3 sur 3 élén                | nents                                                 |                             |                |                       |              |       |              |           |       |
|                    |                              |                                   |                                                       |                             |                |                       |              |       |              |           |       |

7 Pour ajouter ou modifier les déviations liées à votre forfait cliquez sur « déviations ». Dans GroupRates, une déviation correspond à une modification par rapport aux inclusions normales du forfait. Par exemple, si vous voulez permettre à vos clients de réserver un forfait sans vol, vous pouvez créer une déviation « sans vol » qui modifiera le prix de vente.

| ates LYX        |                               |                                   |                                                       |                             |              |                          |             |       | Profil              | Déconne   | ixion   |
|-----------------|-------------------------------|-----------------------------------|-------------------------------------------------------|-----------------------------|--------------|--------------------------|-------------|-------|---------------------|-----------|---------|
| tions de compte | Status<br>☑Public ☑Privé □Ina | ctif                              |                                                       |                             |              |                          |             |       | Rechercher :        |           |         |
| 5               | Actions                       | Nom                               | Description                                           | Destination                 |              |                          |             |       |                     | Inventair | e Sta   |
| urs             | () - 🥒 - 🔟                    | Trésors du<br>Portugual           | Venez découvrir les<br>champs de vignes,<br>les rues  | Portugual                   | Occupations  | Déviations               | Marketing   | Dates | 40 Places           | 40        | Pul     |
| tions           | D - 🖉 - 🗊                     | Celebrity<br>Eclipse,<br>Caraïbes | Ce qui est inclus<br>:•Hébergement<br>dans I          |                             | Occupations  | Déviations               | Marketing   | Dates | 50 Places           | 50        | Pul     |
| ons             | 🗘 - 🖋 - 🗊                     | 5 jours à<br>Paris                | Un séjour de cinq<br>nuits à Paris qui<br>vous permet | Paris                       | Occupations  | Déviations               | Marketing   | Dates | 40 Places           | 40        | Pu      |
| pagnateurs      | Ajouter Occupation            | Actions                           | Index                                                 | Occupation                  |              | Portion terrest          | re NET tax  | able  | NET non-<br>taxable | Taxes     | Total   |
| s terrestres    |                               | () - 🖋 - 🛍                        | 1                                                     | Par personne 1<br>Passagers | à 99 ans - 1 | Hotel 4 étoiles (r<br>2) | max 4100.00 | D     | 0.00                | 613.98    | 4713.9  |
| d'embarquements |                               | () - 🖋 - 🛍                        | 1                                                     | Par personne 1<br>Passagers | à 99 ans - 1 | Hotel 4 étoiles (r<br>2) | 4500.00     | D     | 0.00                | 673.88    | 5173.8  |
|                 |                               | () - 🥒 - 🗍                        | 30                                                    | Par personne 1<br>Passagers | à 99 ans - 1 | Hôtel 5 étoiles (r<br>2) | max 5000.00 | D     | 0.00                | 0.00      | 5000.0  |
| seurs           |                               |                                   |                                                       |                             |              |                          |             |       |                     | Sauve     | egarder |
| ments           |                               |                                   |                                                       |                             |              |                          |             |       |                     |           |         |
|                 | Affichage de l'élément 1      | à 3 sur 3 élém                    | ients                                                 |                             |              |                          |             |       |                     |           |         |
|                 |                               |                                   |                                                       |                             |              |                          |             |       |                     |           |         |

## Pour **ajouter une nouvelle déviation**, cliquez sur « ajouter déviation » dans le rectangle vert.

| Grouprates LYX           |                        |                                   |                                                       |                           |                |                          |           |         | Profil              | Déconn | exion FR ~ |
|--------------------------|------------------------|-----------------------------------|-------------------------------------------------------|---------------------------|----------------|--------------------------|-----------|---------|---------------------|--------|------------|
| Configurations de compte | () - 🖉 - 🗊             | Trésors du<br>Portugual           | venez aecouvrir ies<br>champs de vignes,<br>les rues  | s<br>, Portugual          | Occupations    | Déviations               | Marketing | Dates   | 40 Places           | 40     | Public     |
| Comptes<br>Utilisateurs  | () - 🥒 - 🛈             | Celebrity<br>Eclipse,<br>Caraïbes | Ce qui est inclus<br>:•Hébergement<br>dans I          |                           | Occupations    | Déviations               | Marketing | Dates   | 50 Places           | 50     | Public     |
| Import<br>Réservations   | () - 🥒 - 🔟             | 5 jours à<br>Paris                | Un séjour de cinq<br>nuits à Paris qui<br>vous permet | Paris                     | Occupations    | Déviations               | Marketing | Dates   | 40 Places           | 40     | Public     |
| Promotions               | Ajouter Occupation     | Actions                           | Index                                                 | Occupation                |                | Portion terrestre        | e NET tax | able    | NET non-<br>taxable | Taxes  | Total      |
| Destinations             |                        | 🗘 - 🧳 - 🛍                         | 1                                                     | Par personne<br>Passagers | 1 à 99 ans - 1 | Hotel 4 étoiles (m<br>2) | 4100.00   |         | 0.00                | 613.98 | 4713.98    |
| Accompagnateurs          |                        | 🗘 - 🥒 - 🛍                         | 1                                                     | Par personne<br>Passagers | 1 à 99 ans - 1 | Hotel 4 étoiles (m<br>2) | 4500.00   |         | 0.00                | 673.88 | 5173.88    |
| Portions terrestres      |                        | 🗘 - 🥒 - 🛍                         | 30                                                    | Par personne<br>Passagers | 1 à 99 ans - 1 | Hôtel 5 étoiles (m<br>2) | 5000.00   |         | 0.00                | 0.00   | 5000.00    |
| Points d'embarquements   |                        |                                   |                                                       | -                         |                |                          |           |         |                     | Sauv   | egarder    |
| Routes                   |                        |                                   |                                                       |                           |                |                          |           |         |                     |        |            |
| Taxes                    | Ajouter Déviation      | Actions                           | Index                                                 |                           | Nom            |                          | M         | Nontant |                     |        |            |
| Fournisseurs             |                        | a - 🗊                             | 1                                                     |                           | Sans vol       |                          | -         | 1000.00 | \$                  |        |            |
| Places                   | Affichage de l'élément | 1 à 3 sur 3 élén                  | nents                                                 |                           |                |                          |           |         |                     |        |            |
| Crouper                  |                        |                                   |                                                       |                           |                |                          |           |         |                     |        |            |

8

9

Votre arriverez au menu des déviations. Sélectionnez celle qui s'applique à partir du menu déroulant, puis cliquez sur sauvegarder. **NB. Vous devez configurer vos déviations dans le menu général des déviations.** 

| Grouprates LYX           |                    |
|--------------------------|--------------------|
| Configurations de compte | Ajouter Déviation  |
| Comptes                  | Retour             |
| Utilisateurs             | * Déviations       |
| Import                   | × Depart de Québec |
| Réservations             | Sauvegarder        |
| Promotions               |                    |
| Destinations             |                    |
| Accompagnateurs          |                    |
| Occupations              |                    |
| Portions terrestres      |                    |
|                          |                    |

**10** Pour modifier le montant d'une déviation, cliquez sur le crayon bleu dans la ligne correspondant à cette déviation.

| Grouprates LYX           |                     |                                   |                                                       |             |                  |            |           |       | Profil       | Déconnexi  | on FF  |
|--------------------------|---------------------|-----------------------------------|-------------------------------------------------------|-------------|------------------|------------|-----------|-------|--------------|------------|--------|
| Configurations de compte | Forfaits            |                                   |                                                       |             |                  |            |           |       |              |            |        |
| Comptes                  | Ajouter Forfait     | oir par dates                     |                                                       |             |                  |            |           |       |              |            |        |
| Utilisateurs             | Status              |                                   |                                                       |             |                  |            |           | F     | Rechercher : |            |        |
| mport                    | Public Privé        | Inactif                           |                                                       |             |                  |            |           |       |              |            |        |
| Réservations             | Actions             | Nom                               | Description                                           | Destination | n                |            |           |       |              | Inventaire | Statut |
| Promotions               | 🗘 - 🥒 - 🛍           | Trésors du<br>Portugual           | Venez découvrir les<br>champs de vignes,<br>les rues  | Portugual   | Occupations      | Déviations | Marketing | Dates | 40 Places    | 40         | Public |
| Destinations             | () - 🖋 - 🔟          | Celebrity<br>Eclipse,<br>Caraïbes | Ce qui est inclus<br>:•Hébergement dans<br>I          |             | Occupations      | Déviations | Marketing | Dates | 50 Places    | 50         | Public |
| ortions terrestres       | () - 🧪 - 🔟          | 5 jours à<br>Paris                | Un séjour de cinq<br>nuits à Paris qui vous<br>permet | Paris       | Occupations      | Déviations | Marketing | Dates | 40 Places    | 40         | Public |
| oints d'embarquements    | Ajouter Déviation   | Actions                           | Index                                                 |             | Nom              |            |           |       | Montant      |            |        |
| outes                    |                     | Ø - 🗓                             | 1                                                     |             | Sans vol         |            |           |       | 1000.00\$    |            |        |
| ixes                     | (                   | Ø - 🔟                             | 1                                                     |             | Depart de Québec |            |           | :     | 275.00\$     |            |        |
| ournisseurs              |                     |                                   |                                                       |             |                  |            |           |       |              |            |        |
| quipements               | Affichage de l'élém | ent 1 à 3 sur 3 é                 | léments                                               |             |                  |            |           |       |              |            |        |
| Places                   |                     |                                   |                                                       |             |                  |            |           |       |              |            |        |
| Crousso                  |                     |                                   |                                                       |             |                  |            |           |       |              |            |        |

11

Modifier directement le montant dans la boite de dialogue « montant », déterminer si vous voulez offrir cette déviation en B2B ou B2C (ou les deux), puis cliquez sur « sauvegarder ».

| Grouprates LYX           |                             | Profil | Déconnexion | FR |
|--------------------------|-----------------------------|--------|-------------|----|
| Configurations de compte | Modifier Déviation          |        |             |    |
| Comptes                  | Retour                      |        |             |    |
| Utilisateurs             | Montant                     |        |             |    |
| Import                   | 500                         |        |             |    |
| Réservations             | Sans portion terrestre      |        |             |    |
| Promotions               | Sans point d'embarquement 🗌 |        |             |    |
| Destinations             | B2B 🗹                       |        |             |    |
| Accompagnateurs          | B2C 🗹                       |        |             |    |
| Occupations              | Index                       |        |             |    |
| Portions terrestres      | 1                           |        |             |    |
| Points d'embarquements   | Sauvegarder                 |        |             |    |
| Routes                   |                             |        |             |    |
| Taxes                    |                             |        |             |    |
| Fournisseurs             |                             |        |             |    |
| Équipements              |                             |        |             |    |
| Places                   |                             |        |             |    |
| Oroumon                  |                             |        |             |    |

12 Pour **ajouter de nouvelles dates à votre forfait**, cliquez sur « dates » dans la ligne lui correspondant.

| Grouprates LYX                     |                      |                                   |                                                       |             |                  |            |           |       | Profil       | Déconnexio | on FR ~ |
|------------------------------------|----------------------|-----------------------------------|-------------------------------------------------------|-------------|------------------|------------|-----------|-------|--------------|------------|---------|
| Configurations de compte           | Forfaits             |                                   |                                                       |             |                  |            |           |       |              |            |         |
| Comptes                            | Ajouter Forfait Vo   | oir par dates                     |                                                       |             |                  |            |           |       |              |            |         |
| Utilisateurs                       | Status               |                                   |                                                       |             |                  |            |           | R     | Rechercher : |            |         |
| Import                             | ✓Public ✓Privé □     | Inactif                           |                                                       |             |                  |            |           |       |              |            |         |
| Réservations                       | Actions              | Nom                               | Description                                           | Destination | n                |            |           |       |              | Inventaire | Statut  |
| Promotions                         | () - 🖉 - 🛍           | Trésors du<br>Portugual           | Venez découvrir les<br>champs de vignes,<br>les rues  | Portugual   | Occupations      | Déviations | Marketing | Dates | 40 Places    | 40         | Public  |
| Destinations<br>Accompagnateurs    | () - 🖉 - 🛍           | Celebrity<br>Eclipse,<br>Caraïbes | Ce qui est inclus<br>:•Hébergement dans<br>I          |             | Occupations      | Déviations | Marketing | Dates | 50 Places    | 50         | Public  |
| Occupations<br>Portions terrestres | (j) - 🥒 - 🗊          | 5 jours à<br>Paris                | Un séjour de cinq<br>nuits à Paris qui vous<br>permet | Paris       | Occupations      | Déviations | Marketing | Dates | 40 Places    | 40         | Public  |
| Points d'embarquements             | Ajouter Déviation    | Actions                           | Index                                                 |             | Nom              |            |           |       | Vontant      |            |         |
| Routes                             |                      | a - 🗊                             | 1                                                     |             | Sans vol         |            |           | -     | 1000.00\$    |            |         |
| Taxes                              |                      | a - 🗊                             | 1                                                     |             | Depart de Québec |            |           | 5     | 500.00\$     |            |         |
| Fournisseurs                       |                      |                                   |                                                       |             |                  |            |           |       |              |            |         |
| Équipements                        | Affichage de l'éléme | ent 1 à 3 sur 3 él                | léments                                               |             |                  |            |           |       |              |            |         |
| Places                             |                      |                                   |                                                       |             |                  |            |           |       |              |            |         |
| Oroumon                            |                      |                                   |                                                       |             |                  |            |           |       |              |            |         |

#### **13** Cliquez ensuite sur « ajouter dates » dans le rectangle vert.

| s LYX        |                          |                         |                                                       |              |                  |            |           |       | Profil       | Déconnexi  | on FF  |
|--------------|--------------------------|-------------------------|-------------------------------------------------------|--------------|------------------|------------|-----------|-------|--------------|------------|--------|
|              | Forfaits                 |                         |                                                       |              |                  |            |           |       |              |            |        |
| ns de compte | Ajouter Forfait          | oir par dates           |                                                       |              |                  |            |           |       |              |            |        |
|              | Status                   |                         |                                                       |              |                  |            |           |       |              |            |        |
|              | ✓Public ✓Privé (         | Inactif                 |                                                       |              |                  |            |           | ŀ     | Rechercher : |            |        |
|              | Actions                  | Nom                     | Description                                           | Destination  |                  |            |           |       |              | Inventaire | Statut |
| 3            | ( <sup>1</sup> ) - 🖋 - 🔟 | Trésors du<br>Portugual | Venez découvrir les<br>champs de vignes,<br>les rues  | Portugual    | Occupations      | Déviations | Marketing | Dates | 40 Places    | 40         | Public |
|              | C) - 🥒 - 🔟               | Celebrity<br>Eclipse,   | Ce qui est inclus<br>:•Hébergement dans               |              | Occupations      | Déviations | Marketing | Dates | 50 Places    | 50         | Public |
| ateurs       | D - 🖋 - 🗊                | 5 jours à<br>Paris      | Un séjour de cinq<br>nuits à Paris qui vous<br>permet | Paris        | Occupations      | Déviations | Marketing | Dates | 40 Places    | 40         | Public |
| estres       | Ajouter Déviation        | Actions                 | Index                                                 |              | Nom              |            |           |       | Montant      |            |        |
| quements     |                          | d - 🗊                   | 1                                                     |              | Sans vol         |            |           |       | -1000.00\$   |            |        |
|              |                          | et al. 🖉 - 🗊            | 1                                                     |              | Depart de Québec |            |           | ł     | 500.00\$     |            |        |
|              |                          |                         |                                                       |              |                  |            |           |       |              |            |        |
|              | Ajouter Date             | Actions                 | Code Da                                               | te de départ | Date             | de retour  |           |       | Inventaire   | Statut     |        |
|              |                          |                         |                                                       |              |                  |            |           |       |              |            |        |
|              | Affichage de l'élém      | ent 1 à 3 sur 3 él      | léments                                               |              |                  |            |           |       |              |            |        |
|              |                          |                         |                                                       |              |                  |            |           |       |              |            |        |

14 Vous arrivez aux paramètres généraux de votre forfait. Défilez vers le bas de la page, puis sélectionner vos dates de départ et d'arrivée en utilisant les champs correspondants.

| Configurations de compte |                                               |
|--------------------------|-----------------------------------------------|
| Compton                  | lang.itinerary_ [EN]                          |
| Comptes                  | <> ¶ B I S :≡ :≡ = = ≡ :≡ co = − a‡           |
| Utilisateurs             | A Aa                                          |
| Import                   |                                               |
| Réservations             |                                               |
|                          |                                               |
| Promotions               |                                               |
| Destinations             | Date de depart                                |
| Destinations             | 2024-10-13                                    |
| Accompagnateurs          | Date de retour                                |
| Occupations              | 2024-10-13                                    |
| Portions terrestres      | Route                                         |
|                          | Paris                                         |
| Points d'embarquements   | Deinte diamberrarente                         |
| Routes                   |                                               |
| Taxes                    | × Montreal Trudeau                            |
|                          | Point d'embarquement                          |
| Fournisseurs             | Montréal Trudeau Extra \$ Groupe de passagers |
| Équipemente              | : 💿 0.00                                      |

### 15

## Vous pouvez aussi déterminer l'heure de rassemblement à l'aide du dernier champ.

| Promotions             | Date de départ                                |
|------------------------|-----------------------------------------------|
| Destinations           | 2024-10-13                                    |
| Accompagnateurs        | Date de retour                                |
| Occupations            | 2024-10-13                                    |
| Portions terrestres    | Route                                         |
| Points d'embarquements | Paris                                         |
| Routes                 | Points d'embarquements                        |
| Taxes                  | Point d'embarquement                          |
| Fournisseurs           | Montréal Trudeau Extra \$ Groupe de passagers |
| Équipements            | : 0,00                                        |
| Places                 | Sauvegarder                                   |
| Groupoo                |                                               |

**16** Une fois les champs complétés, cliquez sur « sauvegarder ». Voilà : de nouvelles dates sont ajoutées à votre forfait.

| Promotions             | Date de départ                                |
|------------------------|-----------------------------------------------|
| Destinations           | 2024-10-13                                    |
| Accompagnateurs        | Date de retour                                |
| Occupations            | 2024-10-13                                    |
| Portions terrestres    | Route                                         |
| Points d'embarquements | Paris                                         |
| Routes                 | Points d'embarquements                        |
| Taxes                  | Point d'embarquement                          |
| Fournisseurs           | Montréal Trudeau Extra \$ Groupe de passagers |
| Équipements            | 18:00 O 0,00                                  |
| Places                 | Sauvegarder                                   |
| Groupoo                | -                                             |